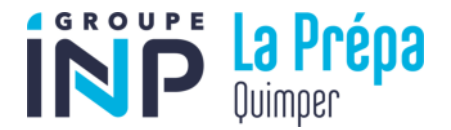

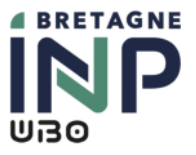

## La Prépa INP - INSCRIPTION EN LIGNE NOTICE EXPLICATIVE

Le serveur permettant l'inscription par internet sera ouvert à partir du 7 juillet 2025, mais vous pouvez déjà prendre connaissances des différents documents. Les champs marqués d'un astérisque « \* » sont obligatoires.

# $\triangle$ Ce serveur est hébergé par Bretagne INP et l'ENIB, il est donc tout à fait normal de trouver des références à l'ENIB.

#### Assistance web : <u>inscriptions@enib.fr</u>

Dans votre correspondance, il faudra préciser que c'est pour la Prépa des INP Quimper

Lien de connexion pour réaliser l'inscription administrative à La Prépa des INP Quimper :

https://snwebb.enib.fr/apo-connect/pages/login.jsf

#### **Identification**

**ATTENTION :** L'inscription doit se faire d'un ordinateur, la connexion via un téléphone portable ou une tablette ne fonctionnera pas.

L'identification sur le module d'inscription par internet s'effectuera par la saisie d'un identifiant, de votre date de naissance et de <u>l'adresse mail renseignée sur Parcoursup</u>. Votre identifiant se compose de l'une des deux façons :

- « P25 » suivi de votre identifiant Parcoursup à 7 caractères (P25XXXXXX)
- « P250 » suivi de votre identifiant Parcoursup à 6 caractères (P250XXXXXX).

Une fois connecté, un mail contenant le lien d'inscription vous est envoyé par e-mail. Après avoir cliqué sur le lien, veuillez confirmer votre identité.

#### Vœux validés

Vous devez cocher la case « Prépa Quimper » qui correspond à la première année de votre prépa.

## Saisie et modification des données personnelles

Vos données personnelles et annuelles sont pré-renseignées d'après celles que vous avez saisies dans l'application PARCOURSUP. Vous devez les vérifier et les corriger si nécessaire.

Les rubriques marquées d'un astérisque « \* » sont obligatoires.

IMPORTANT : Dans la rubrique « 1<sup>ère</sup> inscription », veuillez sélectionner « Institut National Polytechnique ».

## Contribution à la vie étudiante (CVEC)

#### Voir la fiche « informations complémentaires ».

Vous devez renseigner le numéro d'identification figurant sur l'attestation que vous avez téléchargée sur le site <u>MesServices.etudiant.gouv.fr</u>.

| Charles Samer<br>There is give is a submitting of the completeness as the affine<br>The Distribution of the posterior distances is the<br>same and the frances is an earlier as                                             | Choix de l'inscription<br>Champ obligatoire<br>Champ obligatoire<br>Etat civil @                                                                                                    |                              |
|----------------------------------------------------------------------------------------------------|----------------------------------------------------------------------------------------------------|------------------------------|
| Contribution à la Vie Étudiante<br>Année universitaire 2018 – 2019<br>ATTESTATION<br>N° de l'attestation ROU8-BCFLRC-20                                                                                                    | Image: Section of the section of the section of t | xxxxx<br>yyyyy<br>iymique) : |
| NOM DUPUNI<br>Princip) Charles<br>reley la 2703/1596<br>A Rouen<br>Nº INE 955/3224664.<br>est en règle au regard de la Contribution à la Vie Étudiante<br>ratachie au CROUS de Rouen Normandie<br>la 3 juille 2016 a 1763/2 | Autres données<br>Droits à payer                                                                                                    |                              |
| Peur votre INSCRIPTION dans votre établissement 1. Si la precédeur éliteccitién en ligne vous demande de sa bin votre numéro d'artestation CVE. sublissez les 12 caractères de cette attestation DOUS BOFLRC 20             | Si le pays ext France       Paiement     Département de naissance :       Ville de naissance :     Si le pays étranger       Fin de l'inscription     Ville de naissance :                                                                                                    | COTES D'ARMOR                |
| Suivous thumlenas cothe attention project (or an photo ongo) data las prices jointes à l'appui de voire inscription                                                                                                    |                                                                                                    |                              |

L'authenticité de ce code est vérifiée par Bretagne INP sur le serveur du CROUS.

#### **Baccalauréat ou équivalence**

Vous devez saisir la mention que vous avez obtenue au baccalauréat. **Si vous n'avez pas eu de mention, saisissez « Passable »**.

## Situation de handicap

Ne déclarez un handicap que si vous avez la qualité de personne handicapée reconnue par une MDPH ou le service de santé étudiants (SSE antenne de Quimper – 02 90 94 48 15).

#### Type d'hébergement pour la nouvelle année universitaire

Si votre type d'hébergement est différent de « Domicile parental », vous devez saisir une adresse pour l'année en cours. Si vous ne la connaissez pas au moment de l'inscription, choisissez « Domicile parental » et indiquez votre nouvelle adresse à la scolarité dès que possible.

#### Activité professionnelle

Même si vous avez occupé un job d'été pendant les vacances, vous ne devez pas mentionner d'activité professionnelle pour l'année universitaire. Vous devez indiquer comme catégorie socio-professionnelle « Elève/étudiant ».

#### **Etudiants boursiers**

Si vous êtes boursier sur critères sociaux (bourse du CROUS), vous devez le signaler grâce au menu déroulant (première page des « données annuelles », troisième cadre) précisant la nature de votre bourse.

Le serveur d'inscription est connecté à celui du CROUS. Si vous vous déclarez boursier et que votre dossier social étudiant n'est pas complet, votre statut de boursier ne sera pas confirmé et vous aurez à régler les droits de scolarité et la contribution à la vie étudiante et de campus. Votre situation sera régularisée dès que vous transmettrez votre avis d'attribution de bourse à la scolarité.

#### **Echange international**

Vous n'êtes pas concerné par cette rubrique.

#### **Couverture sociale**

Le motif « statut n'ouvrant pas droit à la sécurité sociale étudiante » est mis d'office. Voir la fiche « renseignements complémentaires ».

#### <u>Montants droits à payer</u>

Le total dû à l'établissement s'affiche.

Si votre statut de boursier a été validé par le CROUS, le message « statut boursier confirmé » s'affiche.

#### **<u>Récapitulatif d'inscription</u>**

Un récapitulatif s'affiche à l'écran. Vérifiez attentivement les informations saisies et imprimez le récapitulatif. Si vous constatez une erreur, appuyez sur « PRÉCÉDENT ». **Votre inscription n'est pas encore terminée :** Cliquer impérativement sur le bouton « CONTINUER » situé en bas de la page afin de valider l'inscription

#### <u>Paiement</u>

Le paiement de l'inscription peut se faire immédiatement par carte bancaire via un site de paiement externe sécurisé (en un seul prélèvement ou en trois fois). **Ce moyen de paiement est à privilégier.** 

Au moment de payer par carte bancaire, vous devrez renseigner vos informations personnelles (nom, prénom, adresses...), et choisir le type de carte que vous avez :

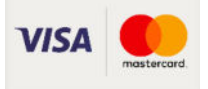

Le paiement en trois fois n'est possible qu'en ligne par carte bancaire ou, à votre initiative, par virement bancaire (fournir un justificatif de mise en place des 2 virements supplémentaires).

**ATTENTION :** Le paiement par carte bancaire virtuelle (virtualys, e-carte bleue, payweb Card, ...) ne peut pas être utilisé pour un paiement en trois fois car il génère un numéro de carte de crédit utilisable une seule fois.

Tout incident de paiement (non versement d'une des trois échéances) entraînera automatiquement l'annulation de l'inscription.

Si vous voulez payer par virement bancaire, vous pouvez demander un IBAN à l'adresse <u>finances@enib.fr</u>.

Si vous n'avez pas la possibilité de vous inscrire en ligne (car vous n'avez pas de carte bancaire), veuillez envoyer un mail à <u>quimper@la-prepa-des-inp.fr</u>

## Fin de l'inscription

Si vous avez payé par carte bancaire, vous devez cliquer sur « **RETOUR INSCRIPTION** » pour valider votre inscription. Le message « **Votre demande d'inscription a bien été prise en compte pour l'année universitaire** » s'affiche :

|                          | Inscription Administrativ                                                                                                    |
|--------------------------|----------------------------------------------------------------------------------------------------|
|                          | la god en Ligne                                                                                                    |
| Institut national p      | olytechnique Année universitaire 2025/2026                                                                                                    |
|                          | Cont                                                                                                    |
| Nom :                    | Prenom 1 Quil                                                                                                    |
| Ne(e) le :               | Mentions Léa<br>Accessibilité : Non confor                                                                                                    |
| Chain de Piecesiation    | 1                                                                                                    |
| Linoix de l'inscription  |                                                                                                    |
| Données personnelles     | Votre demande d'inscription a bien été prise en compte pour l'année universitaire                                                                                                    |
| ÷                        | Votre N° d'étudiant est le :                                                                                                    |
| Données annuelles        | Envoi de votre naiement et des nièces justificatives : 0                                                                                                    |
| <b>E</b>                 |                                                                                                    |
| Couverture sociale       | ✓ Pièces justificatives à fournir au format numérique                                                                                                    |
| =                        | Une photocopie recto/verso de votre carte d'identité ou de votre passeport                                                                                                    |
| Autres données           | Une photocopie du certificat de participation à la journée d'appel de préparation à la défense ou, à<br>défaut, une photocopie de l'attestation de recensement (sauf pour les étudiants étrangers) |
| L                        | Une attestation assurance responsabilité civile-individuelle accident avec la mention "activités<br>extérieures-stages en entreprise"                                                              |
| Droits à payer           | Une photocopie du relevé de notes du Baccalauréat                                                                                                    |
|                          | Une photocopie des trois bulletins de terminale                                                                                                    |
| écapitulatif inscription | Le formulaire d'autorisation de cession du droit à l'image                                                                                                    |
| 1                        | Informations complémentaires :                                                                                                    |
| Paiement                 | Pour que votre réinscription soit complète, vous devez déposer les pièces justificatives numériques demandées ci-<br>dessus à l'adresse :<br>https://piveb.enib.fr/giveb avant le 30 août 2025.    |
| in de l'inscription      | Si vous n'avez pas opté pour le paiement en ligne, le règlement des droits d'inscription devra également être effectu<br>avant cette date.                                                         |
|                          | Votre carte d'étudiant ainsi que les certificats de scolarité vous seront remis à la rentrée, sous réserve de dossier<br>complet.                                                                  |
|                          | Message de confirmation :                                                                                                    |
|                          | (Imprimer) au format 🖲 Html 🔿 Pdf                                                                                                    |
|                          | Message de confirmation @                                                                                                    |
|                          | Adresse électronique pour envoi de message de confirmation                                                                                                    |
|                          | Veuillez confirmer votre adresse : *                                                                                                    |
|                          | Réinitialiser Envoyer                                                                                                    |
|                          |                                                                                                    |

#### **ATTENTION :** Cliquez sur le bouton « Terminer » en bas de cette page.

#### Consultation de votre inscription

Si vous avez oublié d'imprimer votre récapitulatif d'inscription administrative, vous pouvez le consulter et l'imprimer en vous connectant sur le site : <u>https://logwebb.enib.fr/apoweb/consultation/identification.jspx</u>

#### **<u>Pièces justificatives</u>**

Les pièces justificatives sont à transmettre à la scolarité de Bretagne INP **avant le 19 août 2025**.

Sur la page de fin d'inscription (ainsi que sur le récapitulatif d'inscription) sont énumérées les pièces justificatives à fournir au format numérique.

Les pièces justificatives sont à déposer sur le *Service numérique des pièces justificatives* accessible à l'adresse suivante : <u>http://pjweb.enib.fr/pjweb</u>

Ce service numérique vous permet de déposer vos pièces justificatives et de suivre l'avancement de leur traitement par le service de scolarité.

Pour déposer une pièce justificative, cliquer sur le plus vert (+). ATTENTION : Ne pas oublier de cliquer sur « **confirmer** ».

| -                                                  | 2                                                                 | Service                                                                                                    | e numé                                                     | rique des pi                                                                         | èces justifica                                                         | tives                                                                                                    |                              | Alde             |                                     |                    |                                                                              |
|----------------------------------------------------|-------------------------------------------------------------------|----------------------------------------------------------------------------------------------------|------------------------------------------------------------|--------------------------------------------------------------------------------------|------------------------------------------------------------------------|----------------------------------------------------------------------------------------------------|------------------------------|------------------|-------------------------------------|--------------------|------------------------------------------------------------------------------|
| N                                                  |                                                                   | ENIB                                                                                                    |                                                            |                                                                                      |                                                                        | Année 201                                                                                                    | 5-2016                       | Conti            | act                                 |                    |                                                                              |
|                                                    | E,                                                                | N° étudiant :<br>Nom :                                                                                                    |                                                            | Prénom :                                                                             |                                                                        | Né(e) le :                                                                                                    |                              | Quitt            | er                                  |                    |                                                                              |
| CONSIGNES ET                                       | INFORMAT                                                          | IONS                                                                                                    |                                                            |                                                                                      |                                                                        |                                                                                                    |                              |                  |                                     |                    | ? Aid                                                                        |
| ajout et/ou la su<br>exte libre persor<br>égende : | uppression<br>nnalisable<br>Visualiser                            | i de fichiers nécessitent une<br>via Oupli<br>Ajouter / Remplace                                                                                                    | confirmal                                                  | tion (bouton Conf<br>Supprimer                                                       | firmer)<br>Dépôt / Suppre                                              | ession à confirme                                                                                                    | ir                           |                  |                                     |                    |                                                                              |
|                                                    |                                                                   |                                                                                                    |                                                            |                                                                                      |                                                                        |                                                                                                    |                              |                  |                                     |                    |                                                                              |
| PIECES JUSTIFI                                     | ICATIVES A                                                        | TTENDUES AU FORMAT NUME                                                                                                    | RIQUE                                                      | N6                                                                                   | -                                                                      | Data da                                                                                                    |                              |                  |                                     |                    | ? Aic                                                                        |
| PIECES JUSTIFI                                     | ICATIVES A                                                        | TTENDUES AU FORMAT NUMEI<br>Libellé                                                                                                    | RIQUE<br>Etat<br>fichier                                   | Visa<br>administratif                                                                | Date de<br>validation                                                  | Date de<br>transmission                                                                                                    | D<br>ď'exp                   | ate<br>piration  | Date de r                           | efus               | ? Aic<br>Motif de refu                                                       |
| PIECES JUSTIFI                                     | CATIVES A                                                         | TTENDUES AU FORMAT NUME<br>Libellé<br>pitulatif de finscription                                                                                                    | RIQUE<br>Etat<br>fichier                                   | Visa<br>administratif<br>Refusée                                                     | Date de<br>validation                                                  | Date de<br>transmission<br>03/06/2015 16:19                                                                                | D<br>d'exp                   | ate<br>piration  | Date de r<br>03/06/2015             | efus<br>16:27      | ? Aic<br>Motif de refu<br>Pièce illisible                                    |
| PIECES JUSTIFI                                     | Le réca                                                           | TTENDUES AU FORMAT NUME<br>Libellé<br>pitulatif de l'inscription<br>ulaire d'inscription à la sécurit                                                                                                  | RIQUE<br>Etat<br>fichier                                   | Visa<br>administratif<br>Refusée<br>En attente                                       | Date de<br>validation                                                  | Date de<br>transmission<br>03/06/2015 16:19                                                                                | D<br>d'exp                   | ate<br>piration  | Date de r<br>03/06/2015             | efus<br>16:27      | ? Air<br>Motif de refu<br>Pièce illsible                                     |
| PIECES JUSTIFI                                     | Le réca<br>Le form<br>Attestat                                    | TTENDUES AU FORMAT NUME<br>Libellé<br>pitulatif de finscription<br>ulaire d'inscription à la sécurit<br>ion assurance responsabilité                                                                   | RIQUE<br>Etat<br>fichier                                   | Visa<br>administratif<br>Refusée<br>En attente<br>Validée                            | Date de<br>validation<br>03/06/2015 16:26                              | Date de<br>transmission<br>03/06/2015 16:19<br>03/06/2015 16:25                                                            | D<br>d'ext                   | late<br>piration | Date de r<br>03/06/2015             | efus<br>16:27      | ? Aid<br>Motif de refu<br>Pièce ilisible                                     |
| PIECES JUSTIFI                                     | Le réca<br>Le form<br>Attestat                                    | TTENDUES AU FORMAT NUME<br>Libellé<br>pitulatif de l'inscription<br>ulaire d'inscription à la sécurit<br>ion assurance responsabilté                                                                   | RIQUE<br>Etat<br>fichier                                   | Visa<br>administratif<br>Refusée<br>En attente<br>Validée                            | Date de<br>validation<br>03/06/2015 16:26                              | Date de<br>transmission<br>03/06/2015 16:19<br>03/06/2015 16:25                                                            | D<br>d'exp                   | late<br>Diration | Date de r<br>03/06/2015             | refus<br>16:27     | ? Aic<br>Motif de refu<br>Pièce illisible                                    |
| PIECES JUSTIFI                                     | Le réca<br>Le form<br>Attestat                                    | TTENDUES AU FORMAT NUME<br>Libellé<br>pitulatif de l'inscription<br>ulaire d'inscription à la sécurit<br>ion assurance responsabilité                                                                  | RIQUE<br>Etat<br>fichier                                   | Visa<br>administratif<br>Refusée<br>En attente<br>Validée                            | Date de<br>validation                                                  | Date de<br>transmission<br>03/06/2015 16:19<br>03/06/2015 16:25                                                            | D<br>d'exp                   | late<br>piration | Date de r<br>03/06/2015             | refus<br>16:27     | ? Aic<br>Motif de refu<br>Pièce illisible<br>Retou                           |
| PIECES JUSTIFI                                     | Le réca<br>Le form<br>Attestat                                    | TTENDUES AU FORMAT NUME<br>Libellé<br>pitulatif de l'inscription<br>ulaire d'inscription à la sécurit<br>ion assurance responsabilté<br>TTENDUES AU FORMAT PAPIE                                       | RIQUE<br>Etat<br>fichier                                   | Visa<br>administratif<br>Refusée<br>En attente<br>Validée                            | Date de<br>validation                                                  | Date de<br>transmission<br>03/06/2015 16:19<br>03/06/2015 16:25                                                            | D<br>d'exp                   | late<br>piration | Date de r<br>03/06/2015             | refus<br>16:27     | ? Aic<br>Motif de refu<br>Pièce illisible<br>Retou<br>? Aic                  |
| PIECES JUSTIFI                                     | Le réca<br>Le form<br>Attestat                                    | TTENDUES AU FORMAT NUME<br>Libellé<br>pitulatif de l'inscription<br>ulaire d'inscription à la sécurit<br>ion assurance responsabilté<br>TTENDUES AU FORMAT PAPIE                                       | RIQUE<br>Etat<br>fichier<br>R<br>Vis<br>admini             | Visa<br>administratif<br>Refusée<br>En attente<br>Validée<br>Validée<br>stratif Date | Date de<br>validation<br>03/06/2015 16:26<br>e de Date<br>ation transm | Date de<br>transmission           03/06/2015 16:25           03/06/2015 16:25           e de<br>ission         Di<br>d'exp | D<br>d'exp<br>ate<br>iration | ate<br>piration  | Date de r<br>03/06/2015<br>endimore | efus<br>16:27      | ? Aic<br>Motif de refu<br>Pièce illisible<br>Retou<br>? Aic<br>otif de refus |
| PIECES JUSTIFI                                     | Le réca<br>Le réca<br>Attestat<br>CATIVES A<br>Libu<br>en 5e anné | TTENDUES AU FORMAT NUME<br>Libellé<br>pitulatif de l'inscription<br>ulaire d'inscription à la sécurit<br>ion assurance responsabilté<br>TTENDUES AU FORMAT PAPIE<br>ellé<br>e, une enveloppe format A4 | RIQUE<br>Etat<br>fichier<br>R<br>Vis<br>admini<br>En atten | Visa<br>administratif<br>Refusée<br>En attente<br>Validée<br>Validée                 | Date de<br>validation<br>03/06/2015 16:26<br>e de Date<br>ation transm | Date de<br>transmission           03/06/2015 16:25           03/06/2015 16:25           e de<br>ission         Di<br>d'exp | D<br>d'exp<br>ate<br>iration | biration         | Date de r<br>03/06/2015<br>04/06/02 | efus<br>16:27<br>M | ? Aic<br>Motif de refu<br>Pièce illisible<br>Retou<br>? Aic<br>otif de refus |

Votre inscription est complète quand toutes les pièces justificatives ont été validées et que le paiement des droits d'inscription a été effectué.

Votre carte d'étudiant vous sera remise à la rentrée, sous réserve de dossier complet.

Pour satisfaire à ses obligations légales et missions de service public les différents services et personnes de Bretagne INP sont tenu de mettre en œuvre et d'exploiter des traitements utilisant vos données à caractère personnel. Au regard du Règlement général sur la protection des données du 27 avril 2016, applicable depuis le 25 mai 2018, Bretagne INP s'engage à vous assurer des finalités et de la traçabilité des traitements mis en œuvre, des mesures déployées pour garantir la sécurité et la protection de vos données, ainsi que du respect de vos droits les concernant. Pour toutes informations complémentaires, vous pouvez consulter la Politique de conformité RGPD de l'école sur son site internet ou contacter notre délégué à la protection des données à l'adresse dpo@enib.fr